# **Tips for Using Agora Academy:** *For Teachers and Students Alike!*

## Hit "Save Results" at the end of each exercise

Would you like to be able to save your performance on one of the exercises or practice exams? To do so, simply hit "Save Results" at the end and then enter your name. This will provide you with the name, date, score, and all of your responses for the exercise in question. You can save this file and submit it to your teacher to demonstrate your progress.

### When you type a response in the exercises, do not add a space or period after your answer.

The exercises will only accept exact answers. So if you add an extra space or a period after your answer, you may be incorrectly marked wrong. The best way to avoid this is to type only your answer as a response.

### Be sure to start each Unit by reviewing the Vocabulary Sets.

The vocabulary introduced at the beginning of each Unit will feature heavily in that Unit. So if you don't start with the vocabulary, you may find yourself confused at points.

### Questions or problems? Email us directly!

Our goal at Agora Academy is to keep working to improve the learning experience for our students and teachers. If you have any questions about the content or encounter any problems with the site, please email us directly at <a href="mailto:agoraacademylatin@gmail.com">agoraacademylatin@gmail.com</a>